## AtlantisMOTO – CONFIGURACIÓN - Suscripción

Tu sistema **AtlantisMOTO** está equipado con una conexión multi-operador internacional que se renueva por suscripción anual. Puedes gestionar todo lo referente a la conexión y a tu suscripción accediendo al menú de configuración (imagen 1). En este apartado podrás gestionar la renovación y la tarifa de tu sistema AtlantisMOTO

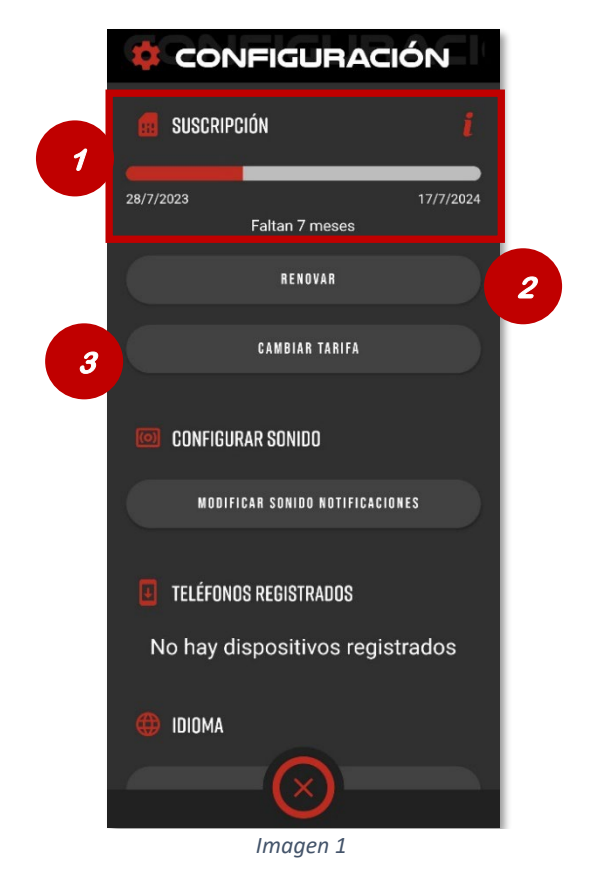

- 1- Indicador del estado de la suscripción actual y de la fecha de renovación
- 2- Botón de RENOVAR
- 3- Botón de CAMBIAR TARIFA
- 1- Botón de RENOVAR: Te permite renovar la suscripción de tu AtlantisMOTO. Al pulsarlo serás redirigido a la tienda de AtlantisMOTO, con la renovación añadida a la cesta de la compra. Deberás introducir tus datos de facturación para la factura que se enviará por correo. La renovación se aplica de forma automática a la cuenta del dispositivo AtlantisMOTO desde el que hayas accedido.

Si necesitas ayuda para realizar la renovación puedes contactar con el servicio de atención al cliente en el siguiente correo: <a href="mailto:support@atlantismoto.com">support@atlantismoto.com</a>

## 💇 Sabía que....

Tu sistema AtlantisMOTO te avisa a través de la APP de cuando está próxima la fecha de renovación, **en cuatro ocasiones:** 1 mes antes, 15 días antes, 7 días antes i el mismo día de la fecha de caducidad. Puedes renovar antes de que caduque, el tiempo restante se añade de forma automática a la renovación realizada. 2- Botón de CAMBIAR TARIFA: Te permite seleccionar un plan de conexión en función de la zona de cobertura donde te encuentres. Puedes consultar los países incluidos en cada plan, en el siguiente enlace:

## https://atlantismoto.com/cobertura-sim/

Al pulsar el botón de Cambiar tarifa, aparece el listado (imagen 2) de coberturas disponibles. Pulsando el botón X cerramos la ventana y cancelamos el cambio.

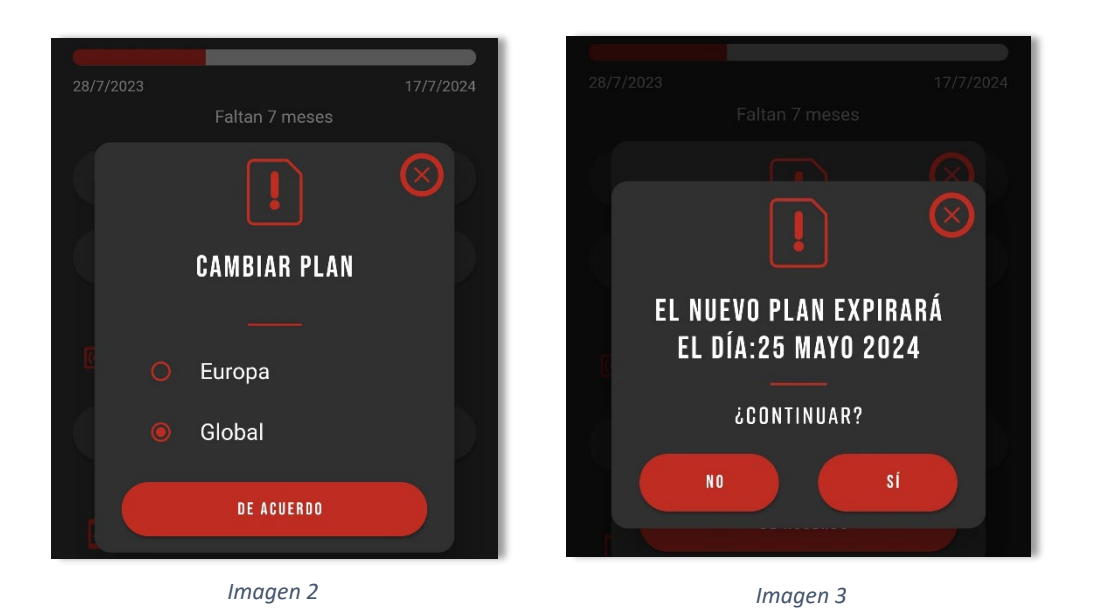

Al seleccionar una cobertura diferente y pulsar sobre el botón "DE ACUERDO", la App te mostrará la ventana de confirmación (imagen 3), donde aparecerá la nueva fecha de renovación con el plan seleccionado.

**Pulsando la tecla Sí**, se aplicará el cambio de Plan y la nueva fecha de renovación. **Pulsando la tecla NO**, se vuelve hacia atrás y no se aplica ningún cambio

## 💇 - Sabía que....

Puedes cambiar de Tarifa siempre que lo necesites, no se aplican cargos. Si vas a viajar fuera de tu Tarifa actual y quieres seguir usando tu AtlantisMOTO durante el viaje, es recomendable realizar el cambio de a la nueva Tarifa 24h antes de cambiar a un país de la nueva tarifa seleccionada. Al regresar, realiza el mismo proceso a la inversa una vez te encuentres dentro de tu Tarifa habitual. Se volverá a recalcular la fecha de renovación y solo habrás consumido la parte proporcional de la anterior Tarifa.